## 5. 規約に同意して利用 【SSID [Anjo-City-Free]】

利用規約に同意することで、1日に10分間の接続3回まで利用が可能です。

※時間制限なく利用したい場合は、SSID [Anjo-City]にて認証して ご利用ください。

Copyright(C) 2022 KATCH NETWORK INC. All rights reserved.

利用規約に同意することで、1日に10分間の接続3回まで利用が可能です。 ※時間制限なく利用したい場合は、SSID [Anjo-City]にて認証してご利用ください。

①無線LAN [Anjo-City-Free](パスワード「anjo2015」)へ接続し、ブラウザ(インターネット閲覧ソフト)を 起動します。

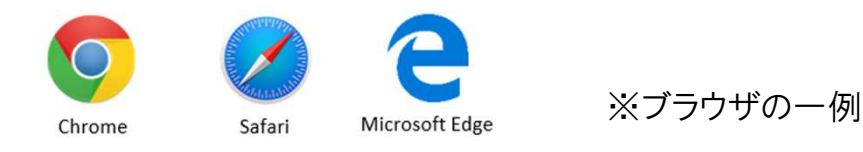

②ブラウザを使ってインターネットサイトに接続すると自動的にログインページに変移します。 利用規約を一読の上、[規約に同意する]にチェックを入れ [ENTER]を押す。

注】 Anjo Free Wi-Fi ログインページ、安城市、アンフォーレ、図書情報館、KATCH、google、Facebook、 twitter、微博のサイト以外を閲覧してください。

注】サイトのURLがhttpsの場合は、ログインページに進めずセキュリティ警告画面、もしくはサーバ識別情報が 表示されますので、「続行」もしくは「継続」押す。それでもログインページに変移しない場合、 キャンセルをしてサイトのURLのhttpsの「s」を削除して接続してください。

③安城市のホームページが表示されたら、認証完了となりインターネットの利用が可能です。

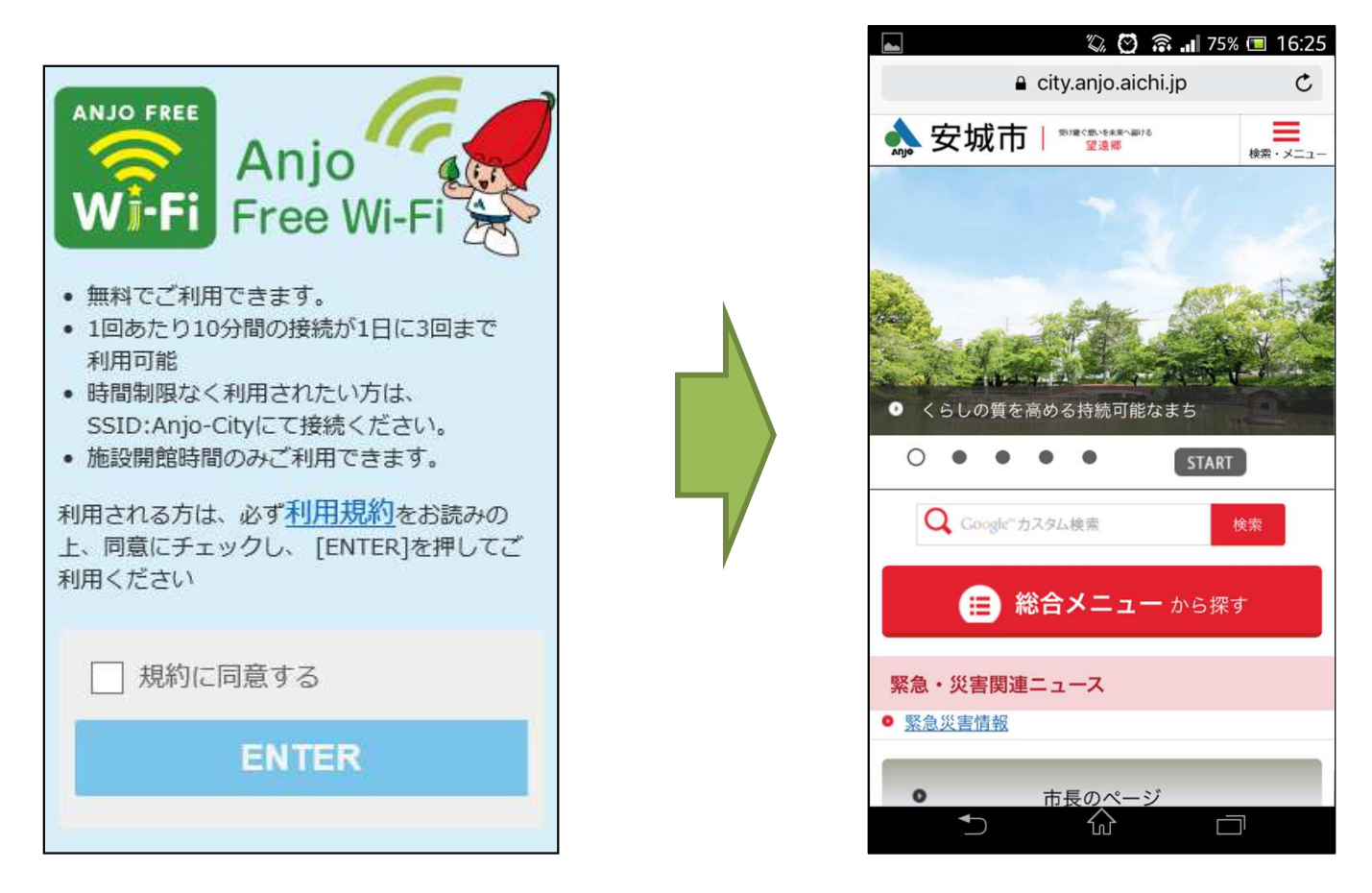

Copyright(C) 2022 KATCH NETWORK INC. All rights reserved.